# Epson Cloud Solution PORT アカウント登録方法

- ・PC からサポート対象ブラウザーをご利用下さい。 Microsoft Edge<sup>®</sup>, Google Chrome<sup>™</sup>, Mozilla<sup>®</sup>, Firefox<sup>®</sup>, Safari ※Internet Explorer<sup>®</sup> は非対応です。
- ホームページ(<u>https://port.epson.com/ehc</u>) にアクセ スして登録ボタンをクリックします。

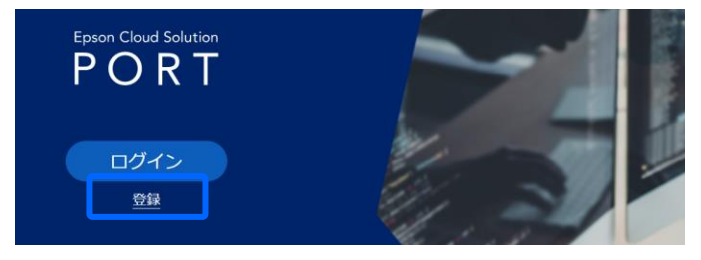

Epson Cloud Solution PORT 申込フォームが表示されましたら、必要事項を記入して申し込みをします。
 完了すると申し込み完了通知が表示されます。

| 10パージは、「Epson Cloud Solution PORT<br>注意業語」、「大変経行編入情報の部件報                                                                                                    |                                                              |      |
|----------------------------------------------------------------------------------------------------|--------------------------------------------------------------|------|
| 主意憲道: 「お気経の優人情報の助り現                                                                                                    | 」への申し込みページです。                                                |      |
|                                                                                                    | い」を問題の上、ご入力ください。                                             |      |
| 主意事項                                                                                                    |                                                              |      |
| こちらのページは新たに会社・組織を登録                                                                                                    | するフォームです。既に合社・組織の登録がある場合は、合社・組織の                             | 信用の  |
| に利用者登録を信頼してくたさい。<br>(12時メール)の迷信には、最大な営業日間                                                                                                    | #第三人類だありますの? ごみ切れまくだない                                       |      |
| *土日·祝日·即社指定休日を除く即社営                                                                                                    | #B                                                           |      |
| 本ページでは、JavaScriptを有効にしてご利                                                                                                    | 信用ください。                                                      |      |
| あらかじめ「epson(p」ドメインのメール7<br>ご登録内容の確認のため、事務時よりお客(                                                                                                    | ドドレスが受信できるように、各種設定をお願いします。<br>稼へご連絡を差し上げる場合がありますので予めご了承ください。 |      |
|                                                                                                    |                                                              |      |
| 客様の個人情報の取扱い                                                                                                    |                                                              |      |
| お客様の個人情報は、本件の受付・事務手                                                                                                    | 統合の他、弊社各種製品・サービス・セミナーのご案内の為に利用され                             | 1038 |
| ます。<br>トジル間目的の範疇内で、エブリン板水から                                                                                                    | の軍務委託寺にお客様の相人情報を委託さけていただく備会パイゴル                              | ET.  |
| エプソン販売株式会社の個人情報の取り扱い                                                                                                    | いほエブソンのホームページにてご確認ください。                                      |      |
| お客様の個人情報についてのお問い合わせ                                                                                                    | は、下記にて承っております。                                               |      |
| E-mail : privacy@epson.jp                                                                                                    | N=4D=RZ)                                                     |      |
| 2010年960~17:30(土、日、秋、即位)<br>                                                                                                    | 指定体社を除く)<br>ホモリアは、現実装石の確認と含せていただみます。                         |      |
|                                                                                                    |                                                              |      |
| 8客様に関する情報                                                                                                    |                                                              |      |
| HER INT BUTL NEEDS (B)                                                                                                    | (W) WEEP (200 CCCES)                                         |      |
| #第代名·20番名                                                                                                    |                                                              |      |
| 夢史勝句 (半角・バイブンロレ)                                                                                                    | - 夏四年四                                                       |      |
|                                                                                                    | 前近向雪忙退記                                                      |      |
| 市区町村                                                                                                    |                                                              |      |
|                                                                                                    |                                                              |      |
| TH-邮电 建电影 12月1                                                                                                    |                                                              |      |
|                                                                                                    |                                                              |      |
|                                                                                                    |                                                              |      |
|                                                                                                    |                                                              |      |
| Q25番号 (平均・ハイフンなし)                                                                                                    |                                                              |      |
| 電話曲号(十角・ハイフンなし)                                                                                                    |                                                              |      |
| 電話時号 (平均・ハイフンなし)<br>確 (一番近い葉様を説得してください)                                                                                                    |                                                              |      |
| 電話時刊(半角・ハイフンない)<br>確 [一番近い葉様を説明してくだめい]<br>葉様を説明                                                                                                    |                                                              |      |
| 電話展時 (半海・ハイフンなし)<br>陳 (一単近い葉準生産的してください)<br>葉種を選択<br>課題数                                                                                                    |                                                              |      |
| 電話展時 (半角・ハイフンなし)<br>陳 (一単近い葉準を選択してください)<br>葉種を選択<br>深品版<br>従業品数を選択                                                                                                    |                                                              | •    |
| 電気振時 (中央・ハイフンなし)<br>環 (一単合) 電源を選択してください)<br>業種を選択<br>環境数<br>従業員数を選択<br>相                                                                                                    | *8                                                           | •    |
| 電気振時(中央・ハイフンない)<br>線(一番店い運業を選択してください)<br>運動を選択<br>環境数と選択<br>総                                                                                                    | 18                                                           | •    |
| 国政府科学校会、スイフンない)<br>維(一面広い環境を選択してください)<br>原種を選択<br>電源<br>構成<br>能のの対称<br>たのがから                                                                                                    | *8<br>*8 x8.03/aa                                            | •    |
| 第二日本 (中本・ハイフンない)<br>第二日本 (市本市)(第二年本)(第二年本)(年本)(第二年本)(第二年本((年本)(年本)(年本)(年本)(年本)(年本)(年本)(年本)(年本)( | - &:<br>- &:<br>- &:s/s/st/u;                                | •    |

 利用規約、プライバシーステートメントをご確認いた だき、よろしければ同意にチェックして次へ進みます。

| 利用規約・プライバシーステートメント                                  |    |
|-----------------------------------------------------|----|
| サービスをご利用いただくには、以下の利用規約・プライバシーステートメントにご同意いただく必要があります | ۶. |
| ✓ Epson Cloud Solution PORT 会員サービス利用規約に同意します        |    |
| プライバシーステートメントに同意します                                 |    |
| x^                                                  |    |

5) Epson Global ID を作成し登録確認メールを送信しま す。

Epson Global ID をお持ちのお客様は、下図の赤枠で 囲ってある「すでに Epson Global ID をお持ちのお 客様はログインへ」ボタンからログインへ進みます。

| ステップ1 登録情報の入力                                                                                                    |   |
|----------------------------------------------------------------------------------------------------|---|
| メールアドレス (ID) 8月                                                                                                    |   |
| 受信可能なメールアドレスを入力してください。                                                                                                  |   |
| (スワード 多浦                                                                                                    |   |
|                                                                                                    | 0 |
| 東字(大文字)・英字(小文字)・数字・記号(:≠\$%&°+-=?@_)から2種類以上組み合わせて半角で入力してください。(文字数 :8~60文字)<br>重刺されやすいパスワードや、他のサービスに設定しているパスワードは避けてください。 |   |
| (スワード確認) 2010                                                                                                    |   |
|                                                                                                    | 0 |
| (スワードを再入力してください。                                                                                                    |   |
| 居住する国または地域                                                                                                    |   |
| 二本                                                                                                    |   |
| 21 <del>21</del> 5                                                                                                    |   |
| 日本語                                                                                                    |   |
| O Epson Global IDとは の                                                                                                   |   |
| ● すでにEpson Global IDをお持ちのお客様はログインへ                                                                                      |   |
| 登録確認メール決信                                                                                                    |   |

6) 登録メールアドレスに届いた 6 ケタの確認コードを 入力すると登録が完了します。

#### Epson Global IDの作成

#### ステップ2 メールアドレスの確認

COM にEpson Global IDの登録確認メールを送信しました。
 30分以内にメール本文内の確認コードを入力して「確認」をクリックしてください。

以上で終了です。

- 3) 3 営業日以内に、2)で登録したメールアドレス宛に招待メールが届きます。
  - 招待メールが届いたら招待メール内の URL をクリッ クします

| 株式会社 |
|------|
| 100  |

| Epson Cloud Solution PORTへの招待が届いています。 |  |
|---------------------------------------|--|
| 以下のURL より、利用登録にお進みください。               |  |

# Epson Cloud Solution PORT プリンター登録(Epson ES Agent for ECSP 対応の機種)

- ・Epson ES Agent for ECSP はプリンターに内蔵されているエージェントです。プリンター本体がプリンター 自身の情報をエプソンサーバーに送信します。
- ・プリンターの IP アドレスは事前に設定します。
   USB 接続には対応していません。

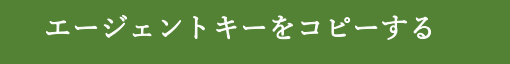

・このエージェントを使う場合、以下の手順でエージェ ントキーのコピーと Epson ES Agent for ECSP の有効 化を行ってください。

Epson Cloud Solution PORT にログインしていない場合はログインします。

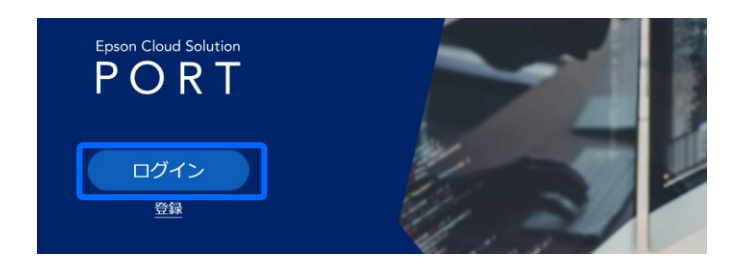

# 【参考】

Epson Global ID 画面が表示された場合、メールアド レスとパスワードを入力してください。

#### EPSON

| メールアドレス                                                |                                                                                 |
|--------------------------------------------------------|---------------------------------------------------------------------------------|
|                                                        |                                                                                 |
| メールアドレスを入力して                                           | ください。                                                                           |
| パスワード                                                  |                                                                                 |
|                                                        | Θ                                                                               |
| パフロー ともう キレナイギュ                                        |                                                                                 |
|                                                        | とい。<br>3はごちらへ <b>の</b>                                                          |
| <ul> <li>パスワードを忘れた場合</li> <li>ログイン状態を保存する</li> </ul>   | ev.<br>34256~ g                                                                 |
| パスワードを忘れた場合<br>ログイン状態を保存する<br>※ご自分以外の第三者が使用する<br>かします。 | とい。<br>さばごちらへ <i>き</i><br>る<br>可能性があるパンコン(学校・会社・インターネットカフェ等)をご利用の場合は、進択しないことをお覧 |

2) 右上の (ゆから [Configuration Manager] を選択しま す。

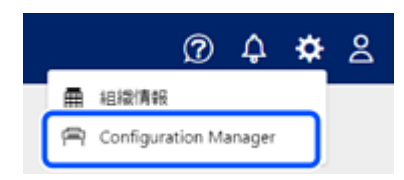

 左のメニューから [エージェントキーの発行] をクリ ックします。

|         | T                      |          |       |                   |                 | ଡ 수 ✿   |
|---------|------------------------|----------|-------|-------------------|-----------------|---------|
|         | onfiguration Manager   |          |       |                   |                 |         |
|         | ンター一覧                  |          |       | e                 | / NR 0 M        | 新の情報に更新 |
| 語ら      | トウェアー覧<br>8一覧<br>8     | 建富增所     | グループ  | エージェント            | エージェント<br>パージョン | コンピューター |
| 0.0002  | 開行 Prints              | 1F front | ABC   | ES Agent for ECSP | 01.01           |         |
| 0.0002  | ジェントキーの発行 Prints       | 2F back  | ABC   | ES Agent for ECSP | 01.01           |         |
| 0.000   | Prints<br>Pabの2961医療研究 | 1F front | AtoZ. | ES Agent for ECSP | 01.21           |         |
| 1,7000  | -J Prints              | 2F back  | ABC   | DC Agent for ECSP | 1.718.2000      |         |
| 0.000   | Prints                 | 1F front | AtoZ  | DC Agent for ECSP | 1.71.2002       |         |
| Hec1152 | Prints                 | 1F front | ABC   |                   |                 |         |
|         | Φ                      |          |       |                   |                 |         |
|         | Ø                      |          |       |                   |                 |         |

[クリップボードにコピー]をクリックして、表示されたエージェントキーをコピーします。

次からの説明手順ではここでコピーしたエージェントキ ーを使い、プリンターで Epson ES Agent for ECSP を有 効にします。

#### Epson ES Agent for ECSP を有効にする

プリンターの Web Config を使って、Epson ES Agent for ECSP を有効にします。

#### 【重要】

設定を始める前に以下を確認してください。

・時刻設定、時差設定が正しいか プリンターの時刻設定、時差設定が正しくないと、 プリンターを Epson Cloud Solution PORT に登録で きない場合があります。

プリンターの時刻設定、時差設定は Web Config の [製品情報] > [日付/時刻]から確認できます。 ・インターネットを介した通信ができるか

Epson ES Agent for ECSP を有効にするとプリンタ ーは単体でエプソンサーバーと通信を行います。プ ロキシサーバー設定、DNS 設定などプリンターがイ ンターネットを介して通信ができるように設定して ください。

時刻設定やインターネットを介した通信の設定について は、プリンター管理者やネットワーク管理者にお尋ねく ださい。

 コンピューターからブラウザーにプリンターの IP ア ドレスを入力し、Web Config を起動します。

プリンターの IP アドレスが「192.0.2.100」の場合の 例:https://192.0.2.100

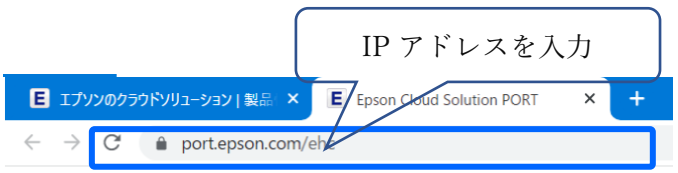

【参考】

・ブラウザー上に自己署名証明書関連の警告が表示された場合、問題ありませんのでそのまま閲覧続行をしてください。

| A                                             |                                                                                             |
|-----------------------------------------------|---------------------------------------------------------------------------------------------|
| 接続がプライへ                                       |                                                                                             |
| 1日ののCA1・2 J-1・<br>1月2日か: 192.168.3.75:        | 、「「ここはのううよ」という。 から強人相談 ジスワード、メッセージ、グレジットカードなど)を当 まいまれード                                     |
| NET-HR CERT AUTHORITY IN                      | MID .                                                                                       |
| PHELER.V3                                     | πa                                                                                          |
| このサーバーは 192.160<br>は、コンピューターのパ<br>があるか、接続が改学さ | 83.75 であることを証明できませんでした。セキュリティ証明書<br>Iベレーティング システムから増新されていません。縄式に勝り<br>Rによって時雪されている可能性があります。 |
| 102.108.3.75 (2.19.8) (0.47                   | (e#/)#:#A)                                                                                  |

・管理者ロックがかかっている場合は、[管理者ログオン]
 または [ログイン] をクリックし、パスワード入力して
 管理者モードに移行してください。

※初回設定されていない場合、以下を入力

してください。

ユーザー名:(空白) パスワード:プリンター本体のシリアル No.

| EPSON SC-T7700D              | Series                          |              |
|------------------------------|---------------------------------|--------------|
| 情報確認 印刷 ネットワー                | 7                               |              |
| 製品情報<br>ネットワーク情報<br>ハードウェア情報 | ログオン                            |              |
| and the second               | · 探惑:                           | 管理者          |
|                              | ユーザー名                           |              |
|                              | 現在のパスワード:                       | ******       |
|                              | ※管理者バスワードを入力するときは、HTTPSで暗号化して通信 | することをお勧めします。 |

#### 2) [プリンターデータ共有] タブをクリックします。

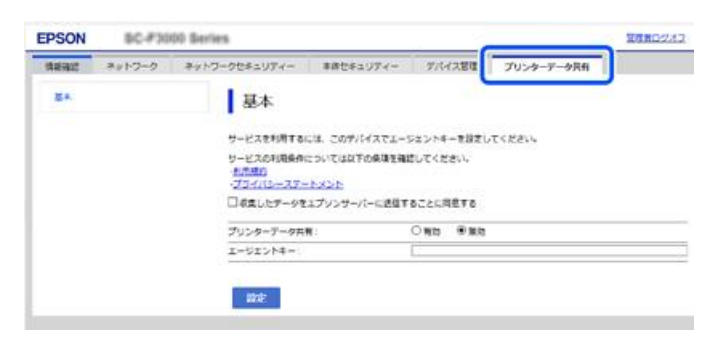

[利用規約]、[プライバシーステートメント]をそれぞれクリックして、利用条件を確認し、[収集したデータをエプソンサーバーに送信することに同意する。] にチェックを付けます。

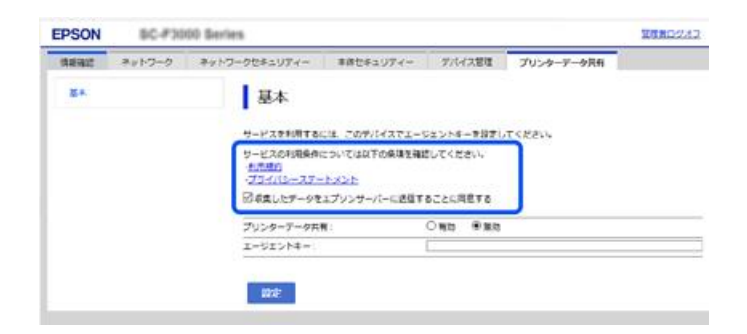

4) [プリンターデータ共有] で [有効] を選択します。

|             | BC-P3000 Berlies |                                       |                                  |                     |            |  |  |  |  |
|-------------|------------------|---------------------------------------|----------------------------------|---------------------|------------|--|--|--|--|
| 情報编辑        | ネットワーク           | ネットワークセキュリアィー                         | 事務セキュリアイー                        | ダバイス管理              | プリンターアータ共和 |  |  |  |  |
| <b>E</b> +. |                  | 基本<br>サービスを利用する/<br>サービスの利用条件:<br>加用の | (後、このデバイスでエージョ<br>こついては以下の発現を確認) | ロントキーを設定<br>してください。 | してください。    |  |  |  |  |
|             |                  | 日本主したデータを                             | エプソンサーバーに送信する                    | 2268878             |            |  |  |  |  |
|             |                  | プリンターテータ共行                            | n 4                              | 10 C 10             | 1          |  |  |  |  |
|             |                  |                                       |                                  |                     |            |  |  |  |  |

[ジョブ名の送信]の項目がある場合、[許可する] を選択すると、ジョブ名を送信データに含めます。

項目がない場合は、ジョブ名が送信データに含まれま す。

 Epson Cloud Solution PORT でコピーしたエージェ ントキーを、[エージェントキー] に貼り付けます。

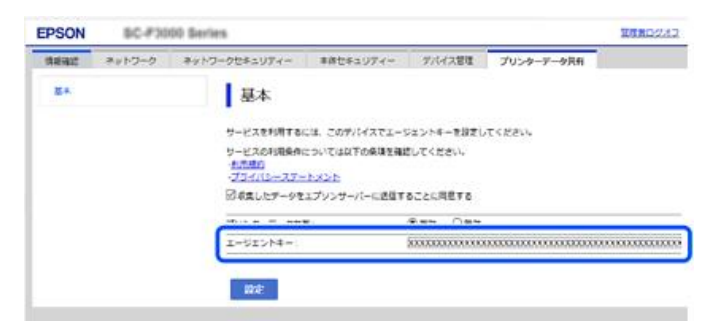

6) [設定] をクリックします。

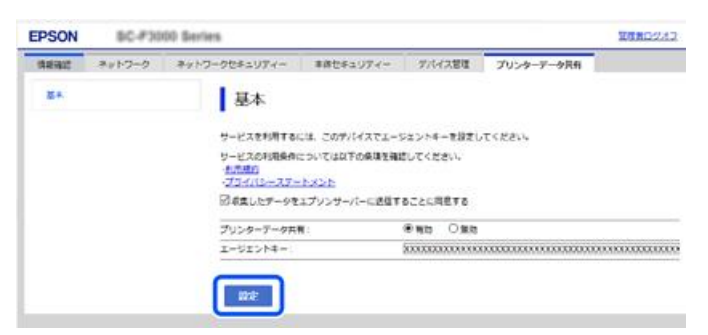

プリンターとエプソンサーバーとの通信が行われます。

それぞれのエージェントからプリンターの情報が Epson Cloud Solution PORT に送られてくると、プリ ンター一覧にプリンターが登録されます。

| tpeer Churt Seiterer<br>PORT |          |                  |              |          |      |                   |                 | 3                     | ¢ \$  | 8 ا |
|------------------------------|----------|------------------|--------------|----------|------|-------------------|-----------------|-----------------------|-------|-----|
|                              | ger      |                  |              |          |      |                   |                 |                       |       |     |
| プリンター一覧                      |          |                  |              |          |      | C                 | 185 O H         | €<br>E<br>O<br>M<br>E | に更新   |     |
| ソフトウェア一覧<br>測色器一覧            | 名称 个     | 8125             | 製造番号         | 波波場所     | グループ | エージェント            | エージェント<br>バージョン | 22                    | ビュータ- |     |
| 設置場所                         | Printer1 | 3C 45000 Series  | 201101100000 | 1F front | ABC  | ES Agent for ECSP | 01.01           |                       |       |     |
| エージェントキーの発行                  | Printer2 | SC PARE Series   | 121102100002 | 2F back  | ABC  | ES Agent for ECSP | 01.01           |                       |       |     |
| 交換部品の発送依頼                    | Printer3 | 50 PM (01 Sect.) | 79110010012  | 1F front | AtoZ | ES Agent for ECSP | 01.01           |                       |       |     |
| グループ                         | Printer4 | 3C /94004 Series | 10111-012030 | 2F back  | ABC  | DC Agent for ECSP | 172,2000        |                       |       |     |
| 570 5                        | Printer5 | (C-8800 Series   | 710100-00000 | 1F front | AtoZ | DC Agent for ECSP | 1712892         |                       |       |     |
|                              | Printer6 | SC 40000 Series  | 52.08x3752   | 1F front | ABC  |                   |                 |                       |       |     |
|                              | © 795    | ターを追加するには        | 7            |          |      |                   |                 |                       |       |     |
|                              |          |                  |              |          |      |                   |                 |                       |       |     |
|                              |          |                  |              |          |      |                   |                 |                       |       |     |

以上で終了です。

- ソフトウェア(Epson DC Agent for ECSP) のダウンロード
- 1) Epson Cloud Solution PORT にログインします。

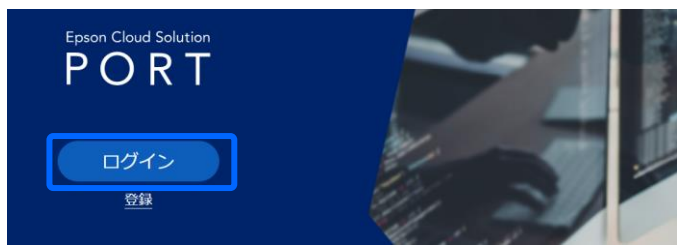

ナレッジスペースに入り「プリンターを追加するには?」をクリックします。

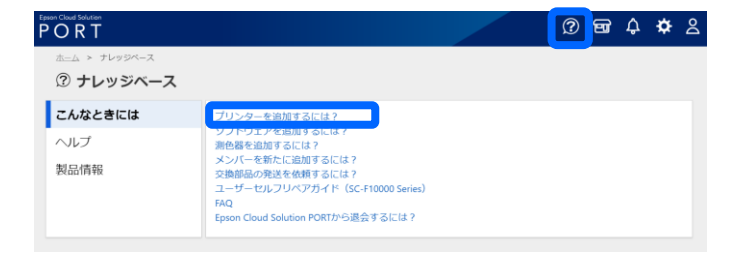

 「Epson DC Agent for ECSP Download」をクリック してダウンロードします。

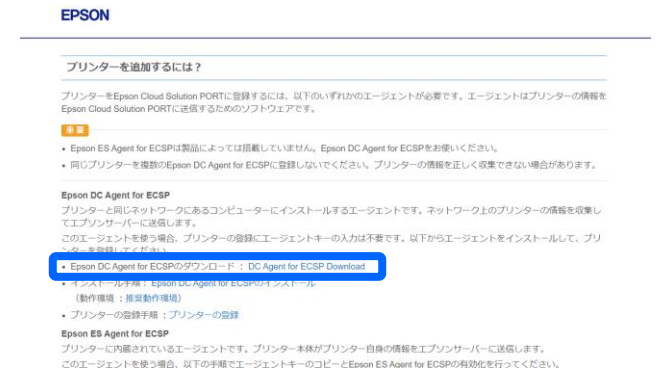

次に Epson DC Agent for ECSP をインストールします。 管理者権限があるユーザーでコンピューターにログイン してください。 ソフトウェア(Epson DC Agent for ECSP) のインストール

 インストーラーを起動します。
 DC Agent for ECSP\_vX.X.X.exe (X.X.X はバージョン を表す数字です。)

## 2) [次へ] をクリックします。

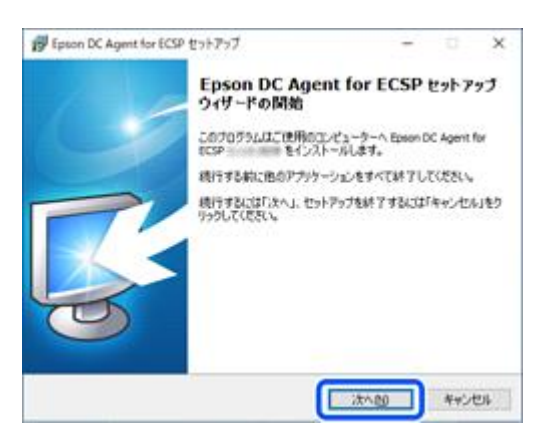

使用許諾契約書を確認して[同意する]を選択し、[次
 ~]をクリックします。

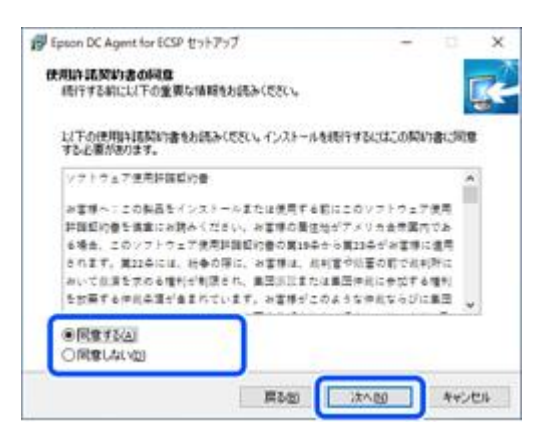

4) [インストール] をクリックします。

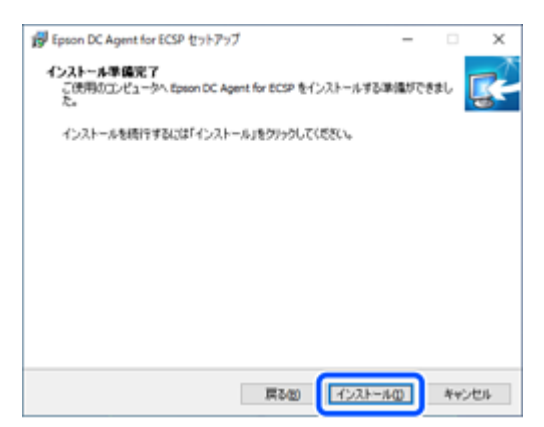

5) [完了] をクリックします。

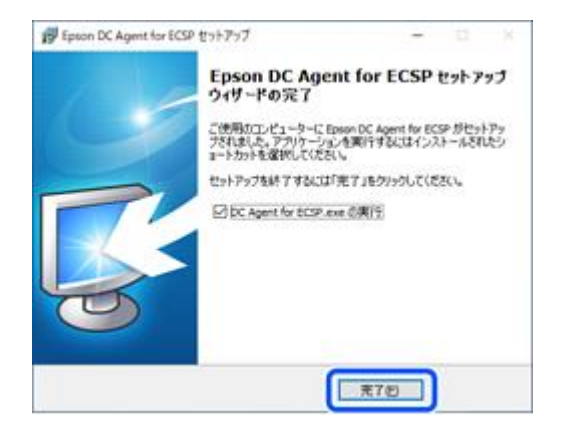

## 【参考】

再起動が必要な場合、再起動を促すメッセージが表示 されます。[すぐに再起動]を選択して[完了]をクリ ックします。すぐに再起動しない場合は[後で手動で再 起動]を選択してください。

これでインストールは終了です。

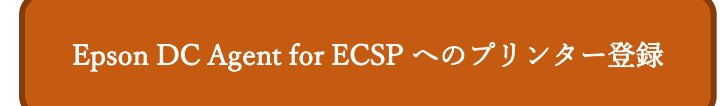

Epson DC Agent for ECSP にプリンターを登録します。

### 【重要】

- ・Epson DC Agent for ECSP に登録するプリンターはネットワークで接続してください。USB 接続には対応していません。
- ・プリンターの IP アドレスは変更されないよう固定ア
   ドレスを設定してください。自動割り当てなどで IP ア
   ドレスが変更されるとプリンターの情報を収集できな
   くなります。
- ・同じプリンターを複数の Epson DC Agent for ECSP に 登録しないでください。プリンターの情報を正しく収 集できない場合があります。
- ・プリンターの時刻設定を確認してください。Epson DC Agent for ECSP ではプリンターの登録時にコンピュー ターの現在時刻に設定できます。
- スタートメニューの [Epson Software] > [Epson DC Agent for ECSP] から Epson DC Agent for ECSP を 起動します。

 [利用規約]、[プライバシーステートメント]をそれ ぞれクリックして利用条件を確認し、それぞれの画面 で[OK]をクリックします。

| Epson DC Agent for ECSP |               | × |
|-------------------------|---------------|---|
| 利用统约                    | ブライバシーステートメント |   |
| □ 収集したデータをエプソンサーバーに送信す  | ることに同意する。     |   |
|                         | 次へ            |   |

(収集したデータをエプソンサーバーに送信することに同意する。) にチェックを付けます。

| 6  | Epson DC Agent for ECSP         | -  |    | × |
|----|---------------------------------|----|----|---|
|    | 利用規約 プライパシーステートメ                | ٧ŀ |    | ] |
|    | ☑ 収集したデータをエブソンサーバーに送信することに同意する。 |    |    |   |
|    |                                 | 3  | M. |   |
| 4) | [次へ] をクリックします。                  |    |    |   |
|    | Force DC Asset for ECSD         | _  |    | ~ |

| 51 <b>F</b> # 10 | ゴルズボシュフタートメント |
|------------------|---------------|
| 利用規約             | プライバシーステートメント |

5) [ログイン] をクリックします。

ブラウザーで Epson Global ID のログイン画面が開き ます

| Epson DC Agent for ECSP                    |      | - | × |
|--------------------------------------------|------|---|---|
| 送信したデータとお客様の情報を発達付けます。<br>サーバーにログインしてください。 |      |   |   |
|                                            | 0742 |   |   |

6) Epson Cloud Solution PORT に関連付いている Epson Global ID のメールアドレスとパスワードを入力し、

[ログイン]をクリックします。

| EPSON                                                                    | ヘルプ | ⊕ ⊟#38             | ٠       |
|--------------------------------------------------------------------------|-----|--------------------|---------|
| Epson Global ID - ログイン                                                   |     |                    |         |
| メールアドレス                                                                  |     |                    |         |
| Sample@pubs.net                                                          |     |                    |         |
| パスワード                                                                    |     |                    |         |
| ······································                                   |     |                    |         |
| 0 パスワードを忘れた場合はこちらへき                                                      |     |                    |         |
| ログイン状態を保存する                                                              |     |                    |         |
| ※ご自分以外の第三期が使用する可能性があるパリコン(学校・会社・インターネットカフェ等)をご利用の添合は、漏死しないことをお助<br>のします。 |     |                    |         |
| ◎ 「ログイン状態を保存する」の詳細な説明についてはこちらをご覧ください。 ●                                  |     |                    |         |
| ログイン                                                                     |     |                    |         |
|                                                                          |     | © Seiko Epson Corj | p. 2016 |

#### 【参考】

本人確認が必要な場合、システムから確認コードが記 載されたメールが送信されます。

その場合 [本人確認] 画面で通知メールにある [確認コ ード] を入力して [確認] をクリックしてください。

- 7) ログインに成功すると認証完了のメッセージが表示 されます。ブラウザーを閉じます。 [プリンター登録] 画面が表示されます。
- 8) [更新] をクリックします。

プリンターが見つかるとリストに表示されます。

| けます。            |                 | 検索オブション    | 更新 |
|-----------------|-----------------|------------|----|
| P7FV2           | 製品名             | 快速曾号       |    |
| 192.0.2.101     | SC-PXXXX Series | A1B2C3D4E5 |    |
| 192.0.2.102     | SC-SXXXX Series | 5E4D3C2B1A |    |
| 192.0.2.103     | SC-FXXXX Series | F1G2H3J4K5 |    |
| 192.0.2.104     | SC-PXXXX Series | 5K4J3H2G1F |    |
|                 |                 |            |    |
| □ 送信するデータに印刷ジョン | ブ名を含める。(オブション)  |            |    |
|                 |                 |            |    |

## 【参考】

プリンターが表示されない場合、IP アドレスを指定し

ます。

1. [検索オプション]をクリックし、検索条件画面で プリンターの IP アドレスを入力します。

|          |     | 検索オプション | 更新 |
|----------|-----|---------|----|
| D 197FV2 | 教品名 | 利油銀号    |    |
|          |     |         |    |
|          |     |         |    |
|          |     |         |    |
|          |     |         |    |
|          |     |         |    |

**2.** 「OK】をクリックして検索条件画面を閉じるとプ リンターの検索が始まります。

| .101 ^ |
|--------|
| .102   |
| .103   |
| .104 🗸 |
|        |

9) 登録するプリンターにチェックを付けます。 [送信するデータに印刷ジョブ名を含める。(オプショ ン)] にチェックを付けるとジョブ名を送信します。チェ 13) 確認画面で [OK] をクリックします。 ックを外すとジョブ名を送信データに含めません。

| 12.01.2.4   |                 | 検索オブション    | 更新 |
|-------------|-----------------|------------|----|
| 17562       | 製品名             | 快速番号       |    |
| \$2.0.2.101 | SC-PXXXX Series | A1B2C3D4E5 |    |
| ¥2.0.2.102  | SC-SXXXX Series | 5E4D3C2B1A |    |
| ¥2.0.2.103  | SC-FXXXX Series | F1G2H3J4K5 |    |
| 22.0.2.104  | SC-PIOOX Series | 5K4J3H2G1F |    |
|             |                 |            |    |

#### 【参考】

一番上のチェックボックスで全選択、全解除ができま す。

10) [時刻設定] をクリックします。 チェックが付いているプリンターに現在の時刻を設 定できます。

#### 11) [適用] をクリックします。

Epson DC Agent for ECSP にプリンターが登録され ます。

| けます。           |                 | 検索オプション    | 更新 |
|----------------|-----------------|------------|----|
| ✓ #7FV2        | 製品名             | 快速番号       |    |
| 192.0.2.101    | SC-PXXXX Series | A1B2C3D4E5 |    |
| 192.0.2.102    | SC-SXXXX Series | 5E4D3C2B1A |    |
| 192.0.2.103    | SC-FXXXX Series | F1G2H3J4K5 |    |
| 192.0.2.104    | SC-PXXXX Series | 5K4J3H2G1F |    |
|                |                 |            |    |
| □ 送信するデータに印刷ジョ | げるを含める。(オブション)  |            |    |

**12)** [OK] をクリックします。

ここで登録されたプリンターの情報がエプソンサー バーに送信され、Epson Cloud Solution PORT の [Configuration Manager] > [プリンター一覧] に 登録されます。

| 8         | ×     |
|-----------|-------|
| 設定を適用しますが | ?     |
| ОК        | キャンセル |

・導入をご検討の方でご不明点がある場合は、ホームページよりお問い合わせください。
 https://www.epson.jp/products/port/

・(注):本媒体上の他者商標の帰属先は、エプソンのホ ームページをご確認ください。

以上